# **Strategy - Planning**

Iceberg in this section provides the user a simple but powerful system to automate the trading in options. It also allows to non-programmers to create set certain moves which will be executed automatically. For users with more knowledge a scripting system will be available.

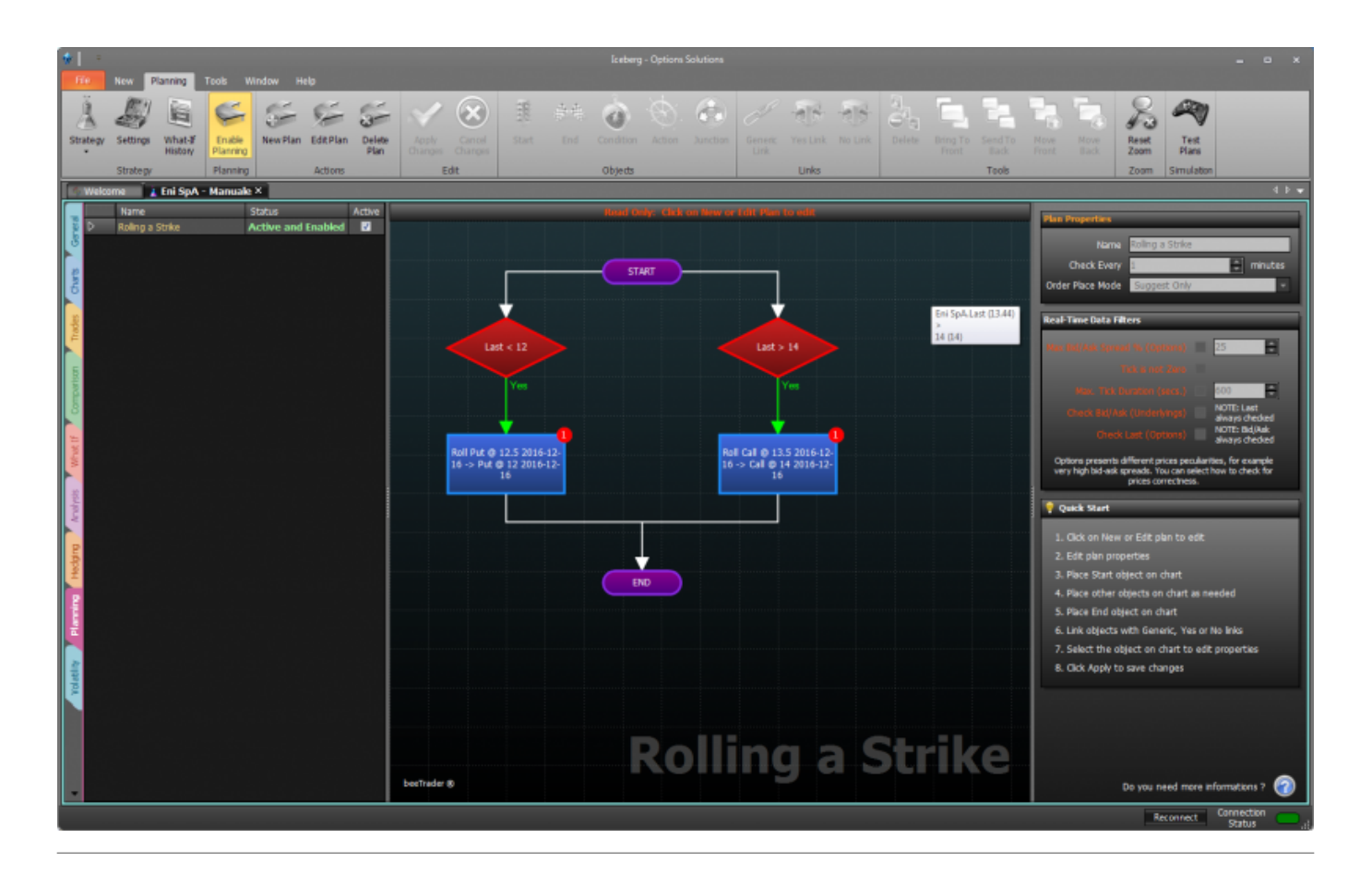

# Video Tutorial

| 4 | 24/03/2016 | Planning - L'area di lavoro       | 6:22 |  |
|---|------------|-----------------------------------|------|--|
| 4 | 24/03/2016 | Planning - Il grafico del futuro! | 9:35 |  |
| 4 | 24/03/2016 | Planning - Esempio di Utilizzo    | 6:53 |  |

### Click here to watch other Video di Iceberg

### ll menu

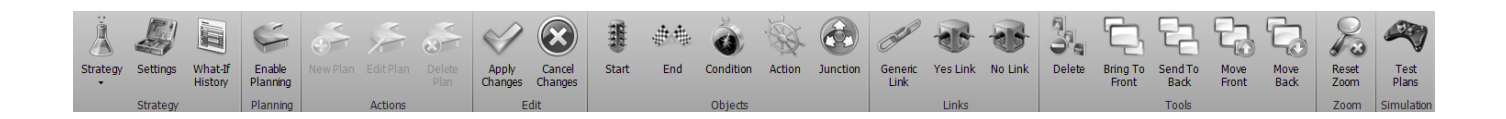

### Strategy

| Strategy           | It open the submenu Strategy                                                                                       |
|--------------------|----------------------------------------------------------------------------------------------------|
| New Strategy       | It creates a new Strategy                                                                                          |
| Open Strategy      | It allows to open a previously saved Strategy                                                                      |
| Save Strategy      | It allows to save the Strategy currently in use                                                                    |
| Settings           | It opens the window Strategy Settings for the strategy settings                                                    |
| What-If<br>History | it open the window What-If History where there are stored all the transactions carried out by the function What-If |

### Planning

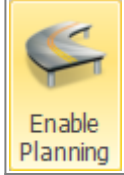

It enable or disable the Planning function, whether the button is highlighted the function is active.

### Actions

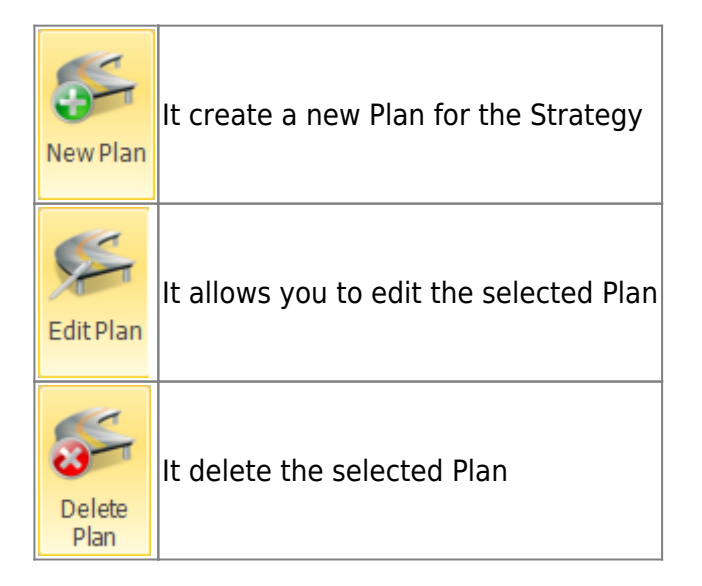

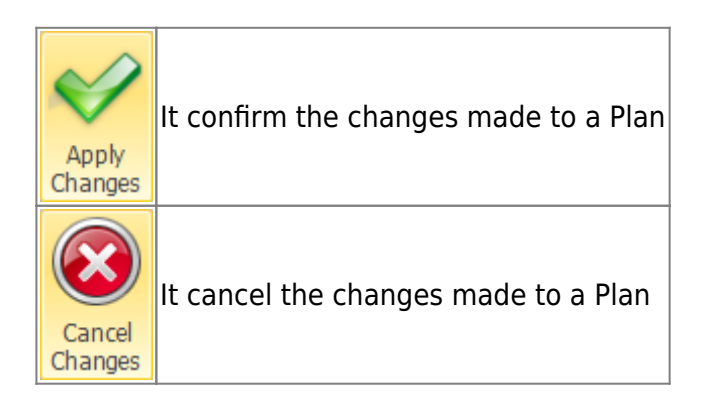

# Objects

| Start     | It allows you to enter the starting point of the Plan   |
|-----------|---------------------------------------------------------|
| End       | It allows you to enter the end point of the Plan        |
| Condition | It allows you to insert a condition in the Plan         |
| Action    | It allows you to enter an action in the Plan            |
| Junction  | It allows you to place an hub for the links of the Plan |

### Links

| Generic<br>Link | It allows you to insert a link between the starting point of the Plan and the condition,<br>between the action and the end point and between actions. It connect the components of a<br>Plan which are not subject to a decision (Yes or No) |
|-----------------|----------------------------------------------------------------------------------------------------|
| Yes Link        | It allows you to insert a link between conditions and actions, in case the condition is verified                                                                                                    |
| No Link         | It allows you to insert a link between conditions and actions, in case the condition is not verified                                                                                                    |

#### Tools

| Delete            | It delete the selected object of the Plan                                           |
|-------------------|-------------------------------------------------------------------------------------|
| Bring To<br>Front | It allows you to move the selected item to the first level, therefore in foreground |
| Send To<br>Back   | It allows you to move the selected item to the last level                           |
| Move<br>Front     | It allows you to advance the selected object of a level                             |
| Move<br>Back      | It allows you to move down the selected object of a level                           |

### Zoom

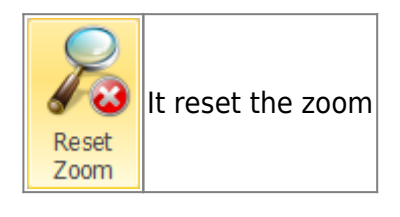

### Simulation

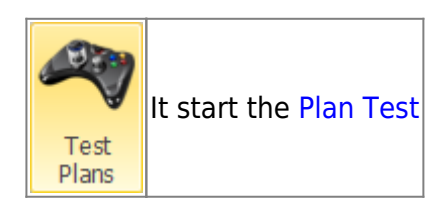

## **Plan Object**

A Plan consists of various objects that indicate the logical sequence and then how the sequence will be evaluated and executed. We see below what items make up a Plan and their properties.

#### Start

http://manuals.playoptions.it/lceberg\_old/

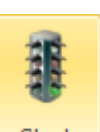

By clicking the button start you can enter the Start object

| Plan Properties                                            |  |  |  |
|------------------------------------------------------------|--|--|--|
| Name Rolling a Strike                                      |  |  |  |
| Check Every 1 🖨 minutes                                    |  |  |  |
| Order Place Mode Suggest Only                              |  |  |  |
|                                                            |  |  |  |
| Real-Time Data Filters                                     |  |  |  |
| Max Bid/Ask Spread % (Options) 🔲 25 🚔                      |  |  |  |
| Tick is not Zero                                           |  |  |  |
| Max. Tick Duration (secs.) 🔲 600 🖨                         |  |  |  |
| Check Bid/Ask (Underlyings)                                |  |  |  |
| Check Last (Options)                                       |  |  |  |
| Options presents different prices per lighting for events  |  |  |  |
| very high bid-ask spreads. You can select how to check for |  |  |  |
| prices con econess.                                        |  |  |  |
| 💡 Quick Start                                              |  |  |  |
| 1. Click on New or Edit plan to edit                       |  |  |  |
| 2. Edit plan properties                                    |  |  |  |
| 3. Place Start object on chart                             |  |  |  |
| 4. Place other objects on chart as needed                  |  |  |  |
| 5. Place End object on chart                               |  |  |  |
| 6. Link objects with Generic, Yes or No links              |  |  |  |
| 7. Select the object on chart to edit properties           |  |  |  |
| 8. Click Apply to save changes                             |  |  |  |
|                                                            |  |  |  |
|                                                            |  |  |  |
|                                                            |  |  |  |
|                                                            |  |  |  |
|                                                            |  |  |  |
| Do you pood more informations 2                            |  |  |  |

When Start object is selected, as well as the End bject, it appears a sidebar with the general ettings of the Plan.

START

- Name: name of the Plan;
- Check Every: You set how many minutes must elapse between a check of the plan and another ;
- Order Place Mode: Here you choose how Iceberg must manage the delta hedging orders. Suggest Only: In case of a generation of an order Iceberg only show it on the "General" tab and

it must be finalized in Real Market or Paper Trading. Paper Trading (Automatic): in case of a generation of an order it is automatically put in Paper Trading. Real Market (Manual): In case of a generation of an order the corresponding book to trade it in real market will appear. Real Market (Automatic): In this case an order is automatically sent to the broker with the price type previously set;

- Max Bid/Ask Spread % (Options)
- Tick is not Zero
- Max Tick Interval (secs)
- Check Bid/Ask (Underlying)
- Check Last (Options)

You can only enter a Start object into the Plan, which must be concluded with an End object but you can enable more Plans at once.

### End

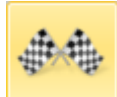

you can enter the End object

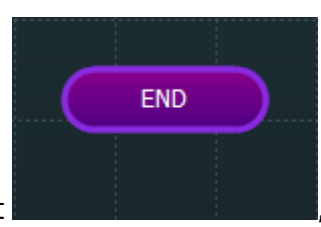

which must be

By clicking the button <u>End</u> entered to complete a Plan.

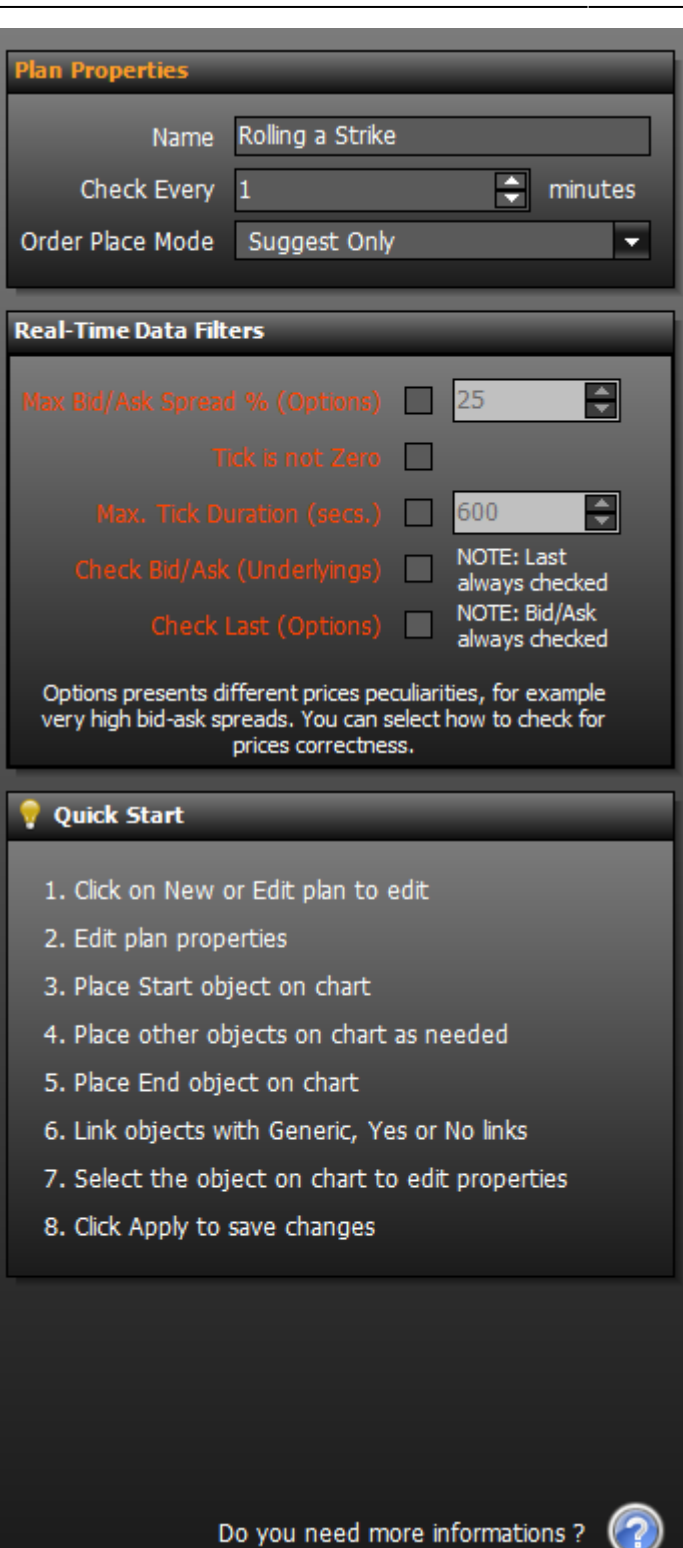

Condition

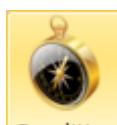

By clicking the button Condition it is possible to insert the object

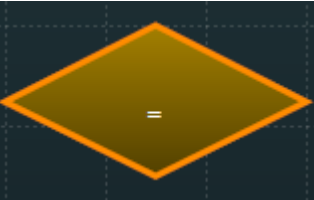

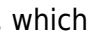

When Start object is selected, as well as the End object, it appears a sidebar with the general settings of the Plan where you have to set its name and how many minutes must elapse between a check of the plan and another.

Strategy - Planning

contains the condition that will have to be verified. From a Condition object can exit a "Yes" link, which will be connected to the action to take if the condition is verified, or a "No" link, which will be connected to the action to take if the condition is not verified.

| Operand 1  |                      | When "Condition" object is selected, a sidebar with the settings will appear. You have to                   |
|------------|----------------------|----------------------------------------------------------------------------------------------------|
| Туре       | AssetsProperties 🗸   | complete the field.                                                                                         |
| Which      | Eni SpA 🗸            | <b>Operand 1.</b> you have to accign the first term of                                                      |
| Property   | Last 🗸               | the comparison. It can be a property of an                                                                  |
| Preview    | 13.77                | Asset, a property of a Strategy, a property of a<br>Plan or a Custom value setted by the user;              |
| Operator   |                      | Operatory You have to change the                                                                            |
| Туре       | <                    | mathematical operator;                                                                                      |
| Operand 2  |                      | <b>Operand 2:</b> you have to assign the second                                                             |
| Туре       | CustomValue          | term of the comparison, It can be a property of                                                             |
| Which      |                      | an Asset, a property of a Strategy, a property of<br>a Plan or a Custom value setted by the user:           |
| Property   | 12                   |                                                                                                    |
| Preview    | 12                   | <b>Object Text:</b> in this field you can assign a short note that will be displayed in the Plan within the |
| Object Tex | kt [Optional]        | object Condition;                                                                                           |
| Last < 12  |                      | <b>Preview:</b> it shows shows the preview of the selected condition.                                       |
|            |                      |                                                                                                    |
| Preview    |                      |                                                                                                    |
|            | Eni SpA.Last (13.77) |                                                                                                    |
|            |                      |                                                                                                    |
|            | ()                   |                                                                                                    |
|            |                      |                                                                                                    |
|            |                      |                                                                                                    |
|            |                      |                                                                                                    |
|            | Apply Cancel         |                                                                                                    |

In base al tipo di strumento selezionato in Operand 1 e Operand 2 alla voce Type, il sistema propone eventuali Which e le relative Property. Se per esempio viene selezionato il Type Asset il sistema propone tra i Which le gli Asset disponibili, quindi il sottostante, le legs o i futures. Una volta selezionato il Which voluto nelle Property il sistema propone l'elenco delle proprietà disponibili per quel particolare Which.

| Туре               | Which                | Property                                        |
|--------------------|----------------------|-------------------------------------------------|
| AssetsProperties   | Legs of the Strategy | Proprietà della Legs della Strategy selezionata |
| StrategyProperties | -                    | Proprietà della Strategy                        |
| CustomValue        | -                    | Valore impostato dall'Utente                    |

http://manuals.playoptions.it/Iceberg\_old/

×

|  | PlansProperties | Scelta del Plan | Proprietà del Plan selezionato | ) |
|--|-----------------|-----------------|--------------------------------|---|
|--|-----------------|-----------------|--------------------------------|---|

From:

http://manuals.playoptions.it/Iceberg\_old/ - Iceberg Options Solutions

Permanent link: http://manuals.playoptions.it/Iceberg\_old/en/planning?rev=1472732364

Last update: 2016/09/01 14:19